Click 'Configuration Templates' > 'Profiles' > open a Windows profile > Click 'Add Section' > 'Patch management'

- Endpoint Manager lets you remotely install OS updates and patches for 3rd party applications on managed Windows devices.
- You can manually install patches or automate it by creating a patch management procedure and running it on selected devices.
- The patch management section in a Windows profile lets you disable or enable patch operations on endpoints.
- This setting affects:
  - On-demand patch operations
  - Scheduled patch operations
  - Patch installations via procedures
- Patch operations are allowed if you don't add this section in the first place, or if you disable the 'Turn off...' setting.

## Add patch management section to a profile

- Login to ITarian
- Click 'Applications' > 'Endpoint Manager'
- Click 'Configuration Templates' > 'Profiles'
- Click the 'Profiles' tab
- · Open the Windows profile applied to your target devices
  - Open the 'Patch Management' tab

OR

• Click 'Add Profile Section' > 'Patch Management', if it hasn't yet been added

| Test Machines                                              |                |               |                   |                 |  |          |        |
|------------------------------------------------------------|----------------|---------------|-------------------|-----------------|--|----------|--------|
| Add Profile<br>Section                                     | Export Profile | Clone Profile | Es Delete Profile | لی Make Default |  |          |        |
| General Maintenance Window BETA Antivirus Patch management |                |               |                   |                 |  |          |        |
| Patch management                                           |                |               |                   |                 |  | 😢 Cancel | 🖺 Save |
| Operating System Third Party Applications                  |                |               |                   |                 |  |          |        |
| Turn-Off the OS Patch Management                           |                |               |                   |                 |  |          |        |

The patch management settings interface has two tabs:

- Operating System Enable / disable Windows OS patching
- Third Party Applications Enable / disable patching 3rd party application patches

Click 'Save' to your apply your settings.

## **Further reading:**

How to install and manage patches on Windows devices

How to add a patching schedule to a profile

How to configure and run procedures on managed devices